# Accessibility

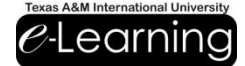

# **PowerPoint Presentations**

#### **Create an Outline**

- 1. Open Microsoft Word
- 2. Type your presentation outline

#### Tips for creating an outline

- 1. Chunk your content
- 2. Keep it simple and short
- 3. Engage students with activities
- 4. Make sure your outline reflects the slides
- 5. Have an Introduction, Body and Conclusion
- 6. Maximum words per slide = 36
- a. 6 lines per slide with 6 words per line

#### **Format an Outline**

- 1. Click on the Home tab
- 2. In the Styles section, select a Style

| Style     | Use on                |
|-----------|-----------------------|
| Title     | Presentation Title    |
| Subtitle  | Presentation Subtitle |
| Heading 1 | Slide Title           |
| Heading 2 | First Level Bullets   |
| Heading 3 | Second Level Bullets  |

3. Save the document

#### **Import to PowerPoint**

- 1. Open Microsoft PowerPoint
- 2. Click on the **Home** tab
- 3. In the Slides section,
  - 1. Click on the New Slide drop down arrow
  - 2. From the menu, Click on Slides from Outline

#### Tips to Format a PowerPoint

- 1. Use basic san serif font at least 28 points
  - a. Arial, Calibri, Helvetica, Veranda, Geneva
- 2. Use a layout or template
- 3. Design text to be read left to right
- 4. All slides need to have unique titles
- 5. Use a simple color scheme,
- 6. Do not underline text
- 7. Use Note section to elaborate

#### Images

#### Add an Image

- 1. Click on the Insert tab
- 2. In the Images section, click on Picture
- 3. Browse for Picture
- 4. Click the Insert button

#### Add Alt Text

- 1. Select the picture
- 2. Right click on the picture
- 3. From the menu, select Format Picture
- 4. Click on Alt Text
- 5. Type in a Title and Description

#### **Tables**

#### Add Alt Text

- 1. Select the table
- 2. Right-click on the table
- 3. From the menu, select Format Shape
- 4. Click on Alt Text
- 5. Type in a Title and Description

#### Tips for using Tables

- 1. Minimize use of Tables **Note:** It is recommended to use bullets instead
- 2. Chunk information
- 3. Repeat headers
- 4. Provide Alt Text

#### **Check Accessibility Issues**

- 1. On the Ribbon, click on File
- 2. Select Info
- 3. Click on Check for Issues drop down arrow
- 4. Click on Check Accessibility
- 5. Implement recommendations

# Accessibility

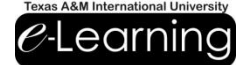

# **Word Documents**

#### **Create Content in Word**

- 1. Open Microsoft Word
- 2. Type out your content

#### Tips for creating content in Word

- 1. Use
  - a. line spacing of 1.5
  - b. 11 point font
  - c. basic san serif font
  - i. Arial, Calibri, Helvetica, Veranda, Geneva
- 2. Use numbers instead of bullets
- 3. Do not rely on color to convey messages

#### Format an Your Content

- 1. Click on the Home tab
- 2. In the Styles section, select a Style

| Style          | Use on                |
|----------------|-----------------------|
| Title          | Presentation Title    |
| Subtitle       | Presentation Subtitle |
| Heading 1      | Slide Title           |
| Heading 2      | First Level Bullets   |
| Heading 3      | Second Level Bullets  |
| Normal         | Regular Text          |
| List Paragraph | Bullets               |
|                |                       |

3. Save the document

#### Tips to format your content

- 1. Design text to be read left to right
- 2. All sections have unique titles
- 3. Use a simple color scheme,
- 4. Do not underline text

#### Images

#### Add an Image

- 1. Click on the Insert tab
- 2. In the Images section, click on Picture
- 3. Browse for Picture
- 4. Click the Insert button

#### Images

#### Add Alt Text

- 1. Select the picture
- 2. Right click on the picture
- 3. From the menu, select Format Picture
- 4. Click on Alt Text
- 5. Type in a Title and Description

#### **Tables**

#### Add Alt Text

- 1. Select the table
- 2. Right-click on the table
- 3. From the menu, select Table Properties
- 4. Click on Alt Text
- 5. Type in a Title and Description
- 6. Select top row
- 7. Click on Table Tools, Layout tab
- 8. In the Data section, select Repeat Header Rows

#### Tips for using Tables

- Minimize use of Tables
  Note: It is recommended to use bullets instead
- 2. Chunk information
- 3. Repeat headers
- 4. Provide Alt Text

#### **Check Accessibility Issues**

- 1. On the **Ribbon**, click on **File**
- 2. Select Info
- 3. Click on Check for Issues drop down arrow
- 4. Click on Check Accessibility
- 5. Implement recommendations

#### Save the Word Document

- 1. Click File
- 2. Click Save As...
- Select Webpage, PDF or docx from the Save as Type: drop down menu

# Accessibility

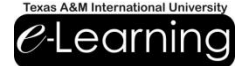

# ANGEL

#### Log on

- 1. Log in to ANGEL
- 2. Click on a course

### **Uploaded Files**

- 1. In the Lesson tab
- 2. Click on Add Content
- 3. Click on Add a File
- 4. Upload content

#### **Tips for Uploaded Files**

- 1. All files need to be accessible prior to being uploaded to ANGEL.
- 2. Uploaded Files cannot be modified in ANGEL.
- 3. Text transcripts or captions are needed for any audio or video used.

#### Quizzes

- Use quiz formats that have all information displayed at one time
  - a. Multiple Choice
    - a. Essay
    - b. Multiple Answers
    - c. Format Content
- 2. If an image is used, describe the image in the question.

# **Format Content**

#### Headings

- 1. Select text
- 2. Locate the HTML Editor
- 3. Click on Headings
- 4. Select a Heading Style

#### OR

- 1. Locate the HTML Editor
- 2. Click on **Source**
- 3. Enclose text in H tags. Example, a page title would be formatted <H1>Text</H1>,

#### Tips to format your content

- 1. Use
  - b. line spacing of 1.5,
  - c. 11 point font
  - d. basic san serif font
- 2. Use numbers instead of bullets
- 3. Do not rely on color to convey messages
- 4. Use a simple color scheme
- 5. Do not underline text
- 6. All sections have unique titles

#### Images

- 1. Click on the Insert/Edit Image icon in the HTML Editor
- 2. In the Image Properties window
  - a. Browse for an image on your computerb. Paste a URL
- 4. Enter a description of the image in the Alternative Text field.
- 5. Click OK button.

#### **Tables**

- 1. Click on Insert/Edit Table icon in the HTML Editor
- 2. In the **Table Properties** window, specify the number of rows and columns that you require.
- 3. Add a descriptive title the **Caption** field.
- 4. Add a description of the table's content in **Summary**.
- 5. Click **OK** button.

#### **Hyperlinks**

- 1. Type the text that is to become a hyperlink.
- 2. Highlight the text
- 3. Click the **Insert/Edit Web Link** icon in the HTML Editor.
- 4. In the Link window,
  - a. Select a **Link Type** from the drop down menu
  - b. Enter the URL in the corresponding field.
- 5. Click OK button.

# Accessibility Adobe Acrobat Files

### **Properties**

- 1. Click on File from the menu bar
- 2. Select Properties
- 3. In the **Document Properties** window, select the **Advance** tab
- 4. Under **Reading Options**, select the **Language** from the drop down arrow

#### **Recognize Text**

- 1. Click on View from the menu bar
- 2. Select Document
- 3. Select OCR Text Recognition
- 4. Click on Recognize Text Using OCR
- 5. Under Pages section, select All Pages

# **Configure Reading Order**

- 1. Click on Advanced from the menu bar
- 2. Select Accessibility
- 3. Select Change Reading Option
- 4. In the **Reading Order** drop down menu, select the recommended option

# **Check for Accessibility**

- 1. Click the Advanced
- 2. Select Accessibility
- 3. Select Full Check
- 4. Under Checking Options
  - a. Click the Select All button
- 5. Click the Start Checking button
- 6. Follow the recommendations

#### Tips on Working with a PDF

- 1. Create a Word document , check it for accessibility and convert it to PDF
- 2. Make scanned documents searchable

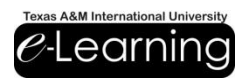